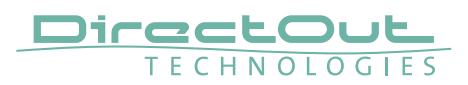

## Introduction

This document informs about the setup to remote control an ANDIAMO device in a SoundGrid setup using SG.MADI and the MIDI tunnel.

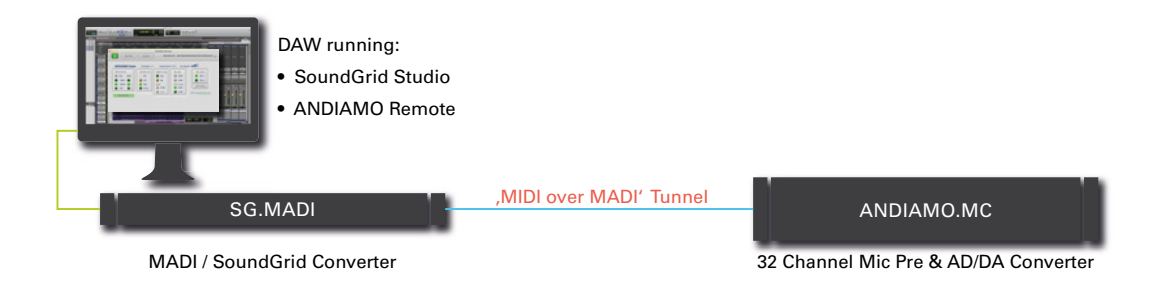

SoundGrid MADI

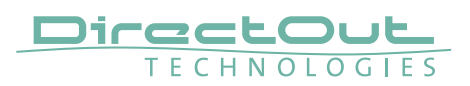

## Requirements

• Update your SoundGrid installation to the latest version. For this document the following versions were used:

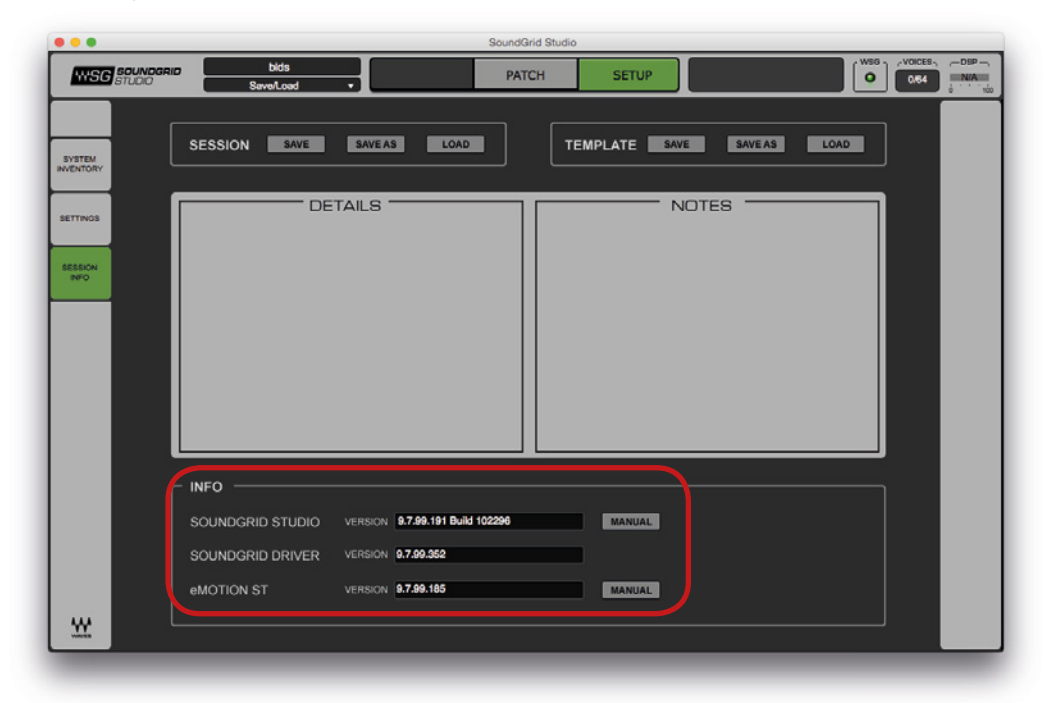

| •••                                                | DirectOut SG.MADI                                      |        |       |
|----------------------------------------------------|--------------------------------------------------------|--------|-------|
| LOAD SAVE                                          | SG.MADI-1                                              |        | ID    |
|                                                    | 000 0 H                                                | **     | ₩SG   |
| SYSTEM INFO                                        |                                                        |        |       |
|                                                    |                                                        |        | _     |
| Admin:<br>Manufacturer:                            | SoundGrid Studio<br>DirectOut                          |        |       |
| Model:<br>MAC address:                             | SG.MADI<br>00:1c:d1:00:bd:26                           |        |       |
| SoE Master MAC address:<br>Firmware version:       | 00:1c:d1:00:bd:26<br>boot: (1.13.5) program: (1.13.26) |        |       |
| Control Module version:<br>Micro Firmware version: | 10.0.1.435<br>1.1.29                                   |        |       |
|                                                    |                                                        |        |       |
|                                                    |                                                        |        |       |
| ABOUT SYSTEM                                       | CLOCK INPUT                                            | OUTPUT | SETUP |
| _                                                  |                                                        |        | _     |

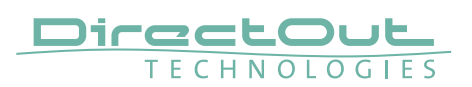

• Check the setting 'Remote over MADI port' in the ANDIAMO Remote. You have to connect the ANDIAMO Remote via USB and set the "Remote over MADI port" to the connected MADI port.

| 011-0                 | 0                     | Andrea 1/0 Level   |
|-----------------------|-----------------------|--------------------|
| Clock Source          | Sample rate           | Analog I/O Level   |
| WCK - Term.           | 48 kHz 🖌              | IN HIGH ~          |
| MADI                  |                       |                    |
| O INT                 | 213 0 413             |                    |
|                       |                       |                    |
| VADI Format           | Remote over MADI port | Redundancy Mode    |
| 56ch 96k              | Follow Redundancy     | Redundancy active  |
| Bank Select / Bouting | Follow Redundancy     |                    |
|                       | Remote over MADI 1    | alwaya runaina)    |
| 0132 03364            | Fa                    | an always running) |
| Enable Matrix Mode    | Fan Slow @ 43         | °C                 |
| Extended Routing      | Fan Fast @ 60 🗸       | °C                 |
| Display Dark          | Enable LISP Embedder  |                    |
| Display Dark          |                       |                    |
| OK Cancel             | Apply                 | Identify Device    |
|                       |                       |                    |
|                       |                       |                    |

## Note

The MADI port used for the tunnel may change if it is not set to a specific port and the other MADI port is also used. The value 'Follow Redundancy' effects a change depending on the Redundancy Mode.

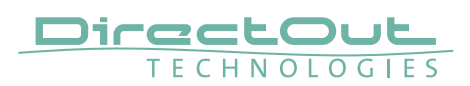

## Setup

- Untitled HISG SOUNDGRID 0 PATCH SETUP 0/64 -N/A SAMPLE RATE WSG PROCESSING SYSTEM SoundGrid Studio WSG BUFFER 96 SAMPLES 2.0 MS MASTER • 48000 Hz LAN en7 - 57762-A0 - 78:7b:8a:c4:99:83 SPEED 1Gbps START SETTIN DEVICE RACKS SESSION INFO 1 - SG.MADI 5 - ADD DEVICE 1 - ADD DEVICE V 1 - ADD DEVICE . ŀ work Dev Network Devices 6 - ADD DEVICE 🗸 2 - ADD DEVICE
- **1.** SoundGrid Studio —> Assign SG.MADI to SoundGrid MIDI driver

2. SG.MADI software —> Assign MIDI Tunnel to the matching MADI Port

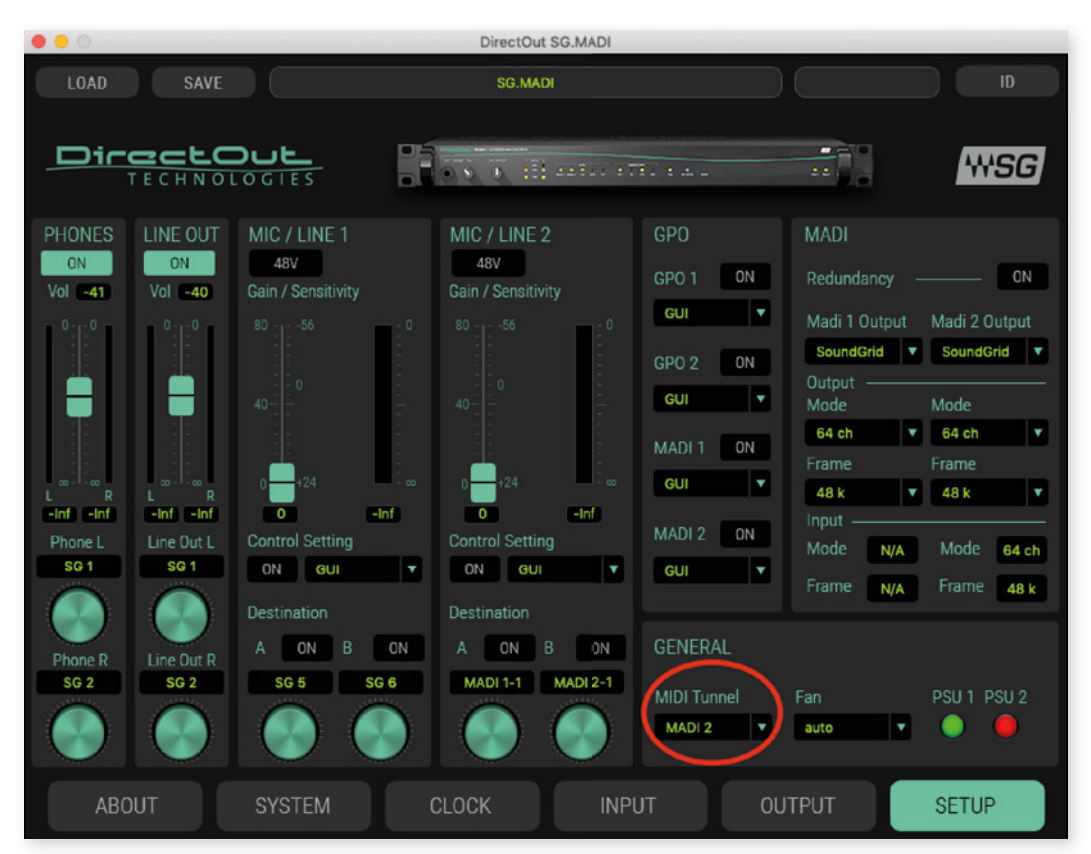

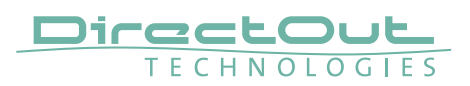

**3.** ANDIAMO Remote —> Select MIDI I/O —> Select Waves SoundGrid SG Device I/O

| ANDIAMO Remote | Command (                         | Connections                                  | Window | Help                         |                    |       |  |
|----------------|-----------------------------------|----------------------------------------------|--------|------------------------------|--------------------|-------|--|
|                |                                   | Select MIDI                                  | /0     |                              |                    |       |  |
|                |                                   | / MIDI Mode<br>Serial Mode                   |        |                              |                    |       |  |
|                | _                                 | Enable EuCo                                  | n      | e                            |                    |       |  |
| $\odot$        |                                   |                                              | DIAMO  | MC - 060F000000              | 0000000300090B0400 | 202 🗘 |  |
|                | MIDI Input:<br>MIDI Output:<br>OK | NDIAN<br>M<br>Waves Sc<br>Waves Sc<br>Cancel | 10 RE  | a Device I/O<br>a Device I/O |                    |       |  |

**4.** ANDIAMO Remote —> Set MIDI Mode in the Connections tab and hit the connect button

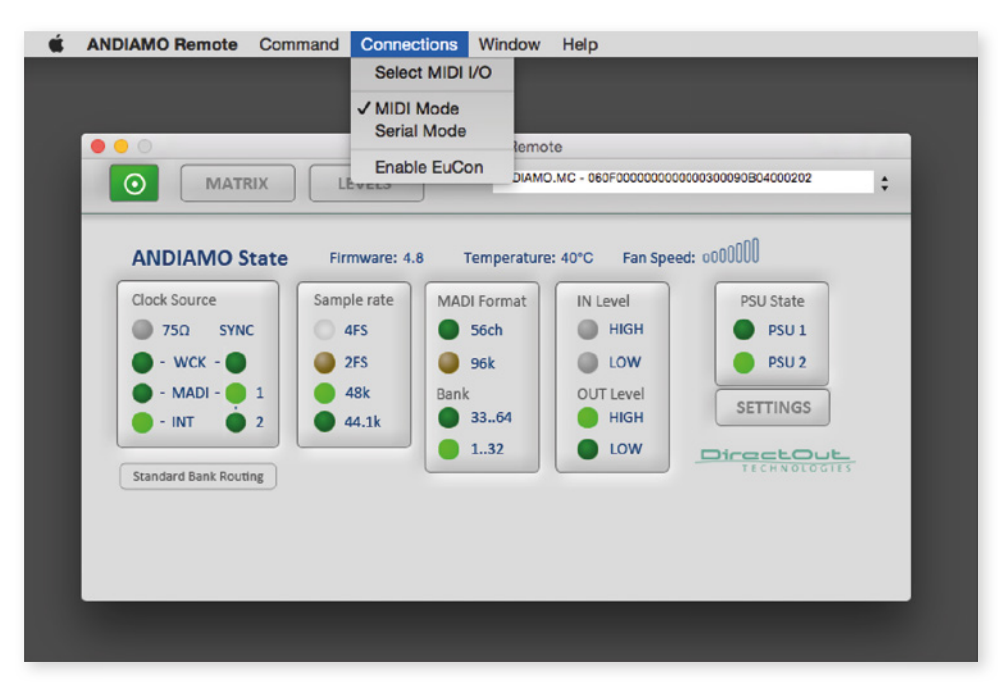